## Přihlášení do aplikace Vodafone TV

- Jakmile naistalujete Vodafone TV aplikaci a spustíte ji, zobrazí se Vám přihlašovací obrazovka.
- Potvrďte tlačítko "Přihlásit se".
- (Níže, vlevo dole na obrazovce je údaj UDID jedná se o identifikační údaj který má přidělené Vaše zařízení, v případě poruchy nám v rámci technické podpory může pomoci když ho máte připravený).

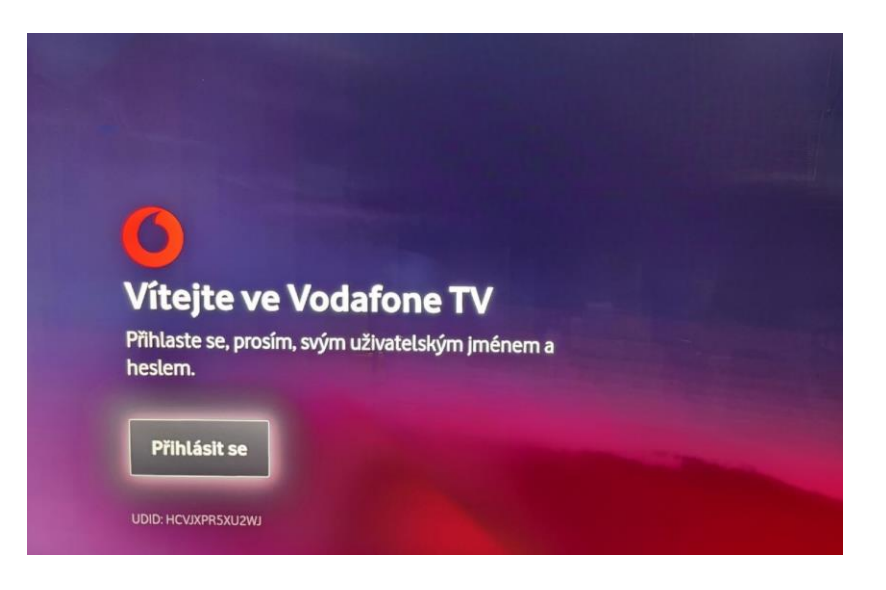

- Jakmile přihlášení potvrdíte, je třeba zadat své přihlašovací jméno ke službě Vodafone TV.
- Jméno je vždy ve formátu VTV9...... Číselný údaj za VTV je vždy 8 místný.

| • • •                                 |          |          |            |           |         |          |           |   |   |  |  |
|---------------------------------------|----------|----------|------------|-----------|---------|----------|-----------|---|---|--|--|
| Zadejte své uživatelské jméno<br>VTV9 |          |          |            |           |         |          |           |   |   |  |  |
| Při zadává                            | iní znak | ů se bud | e zobraz   | zovat dop | oručený | text.    |           |   |   |  |  |
|                                       |          |          |            |           |         |          | 9         |   |   |  |  |
|                                       |          |          |            |           |         |          | •         | P |   |  |  |
|                                       |          |          |            | 9         |         |          |           |   | 0 |  |  |
|                                       |          |          |            |           |         |          |           |   |   |  |  |
|                                       |          | ZE       | <b>企</b> ы | #@!       |         | - Hotova | •) (+) (• |   |   |  |  |

Po zadání přihlašovacího jména, zvolte možnost "Další".

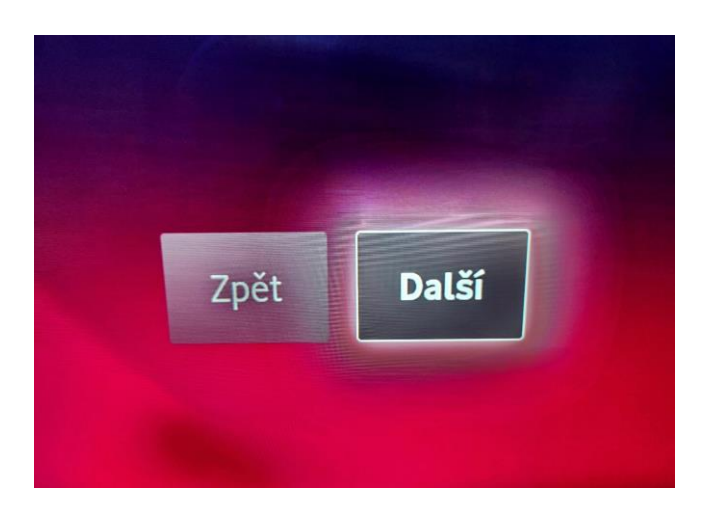

- Naskočí Vám tabulka pro zadání hesla.
- Najdete jej ve stejné sms zprávě jako předešlé přihlašovací jméno.
- Základní přihlašovací heslo je desetimístné, můžete si jej případně změnit v Samoobsluze Můj Vodafone.

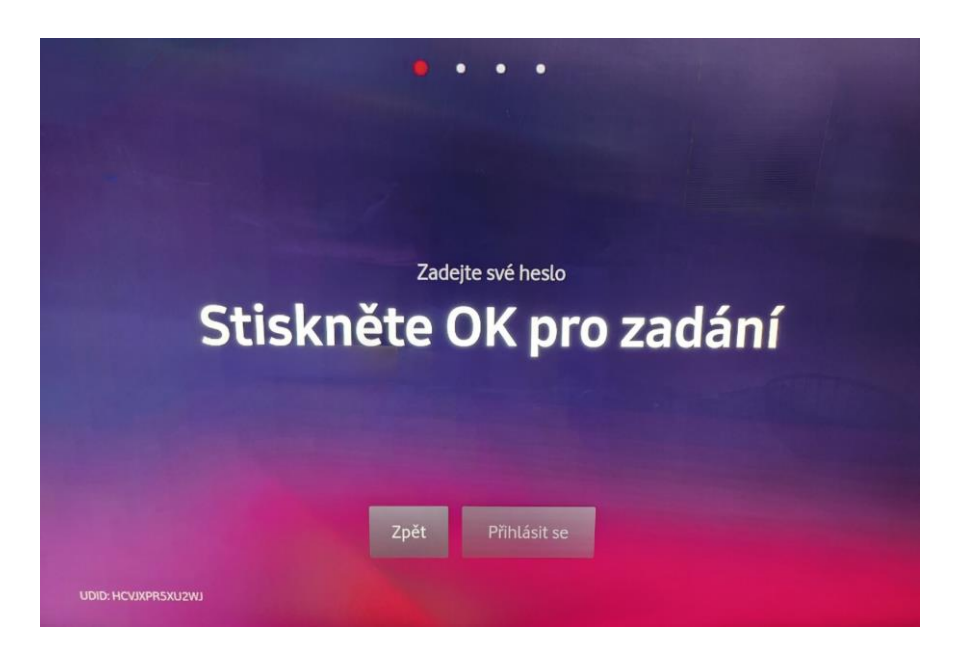

Po zadání hesla zvolte možnost "Přihlásit se"

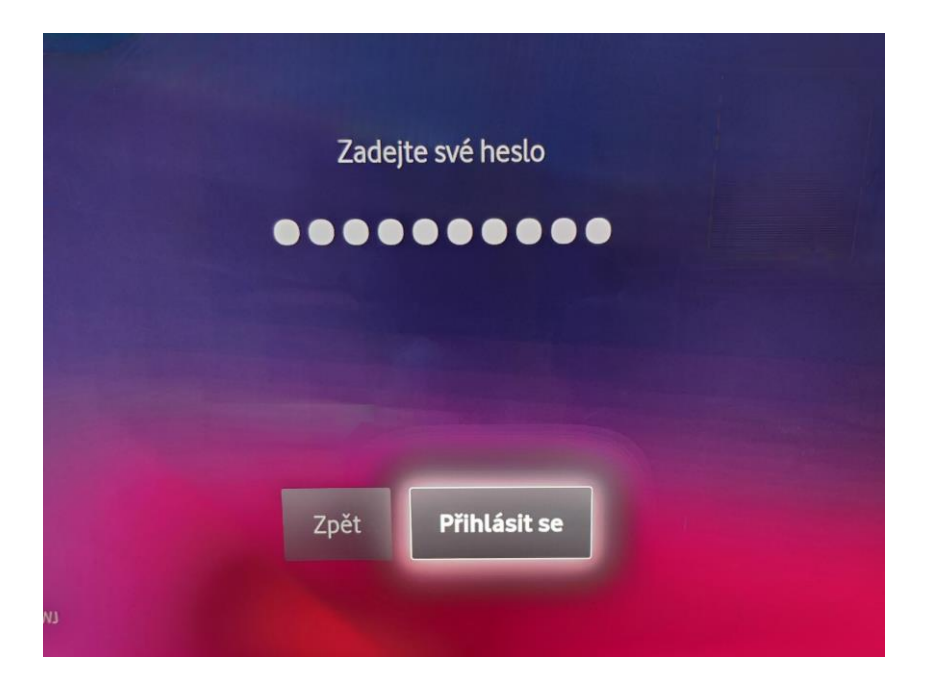

• Naběhne Vám úvodní obrazovka aplikace Vodafone TV.

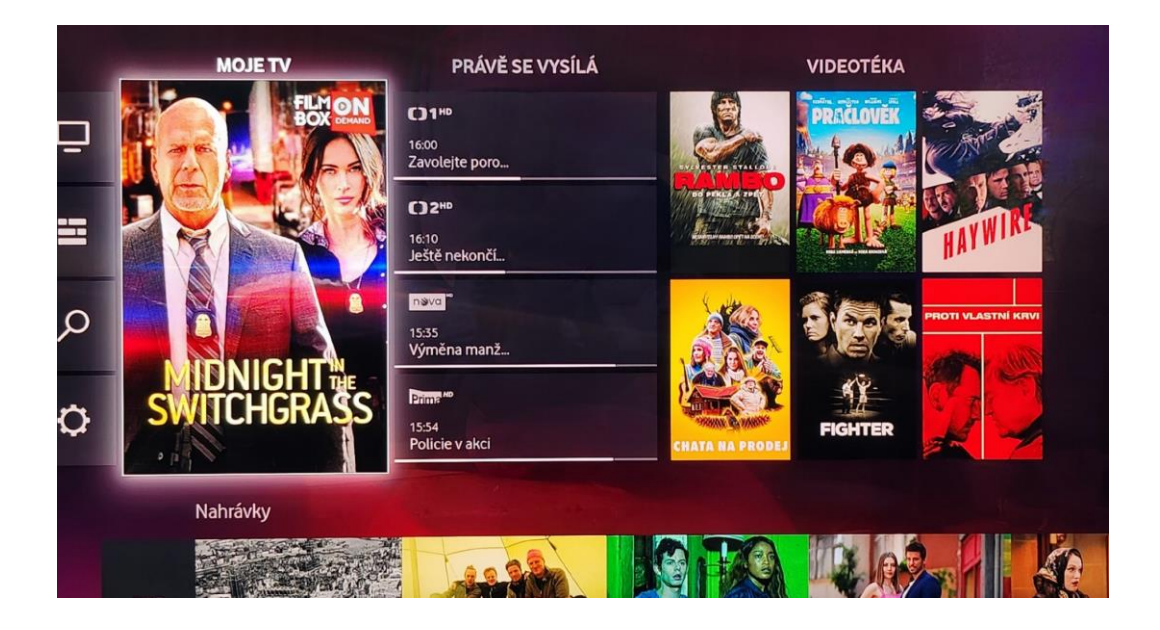